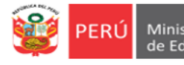

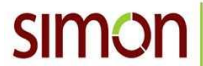

# INSTRUCTIVO PARA EL REGISTRO DE LA FICHA "MONITOREO AL SIMULACRO NACIONAL ESCOLAR" EN SIMON

Estimad@s Monitores,

Sean bienvenidos al Sistema de Monitoreo y Evaluación de la Calidad del Servicio Educativo- SIMON. Con la finalidad de acompañarle en este proceso, ponemos a su servicio este instructivo, el mismo que le guiará en el registro de datos del "monitoreo a simulacros escolares".

¡Trabajemos juntos en la mejora de los aprendizajes de los estudiantes de Lima Metropolitana!

Equipo de Monitoreo y Estadística Oficina de Planificación y Presupuesto Dirección Regional de Educación de Lima Metropolitana

### PASOS PARA INGRESAR AL SISTEMA SIMON

Primero ingresa a la página de la DRELM: <u>http://www.drelm.gob.pe</u>

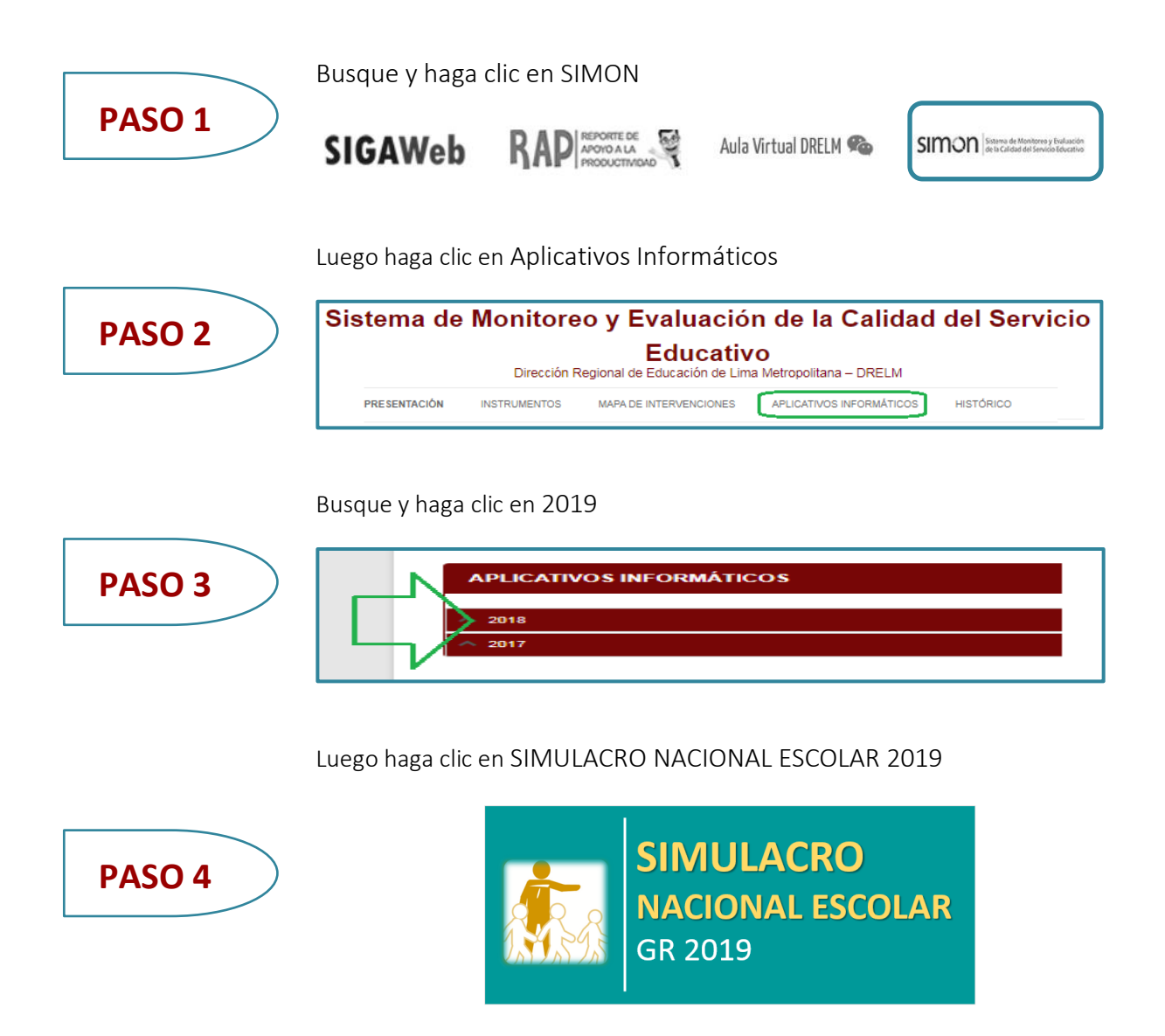

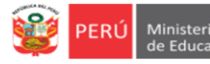

9

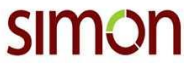

## MÓDULO DEL ESPECIALISTA

#### ✓ Del ingreso al sistema

 Automáticamente se visualizará la ventana de acceso al sistema permitiendo acceder sólo a usuarios establecidos. Si se es usuario del sistema, se deberá registrar en los campos mostrados en pantalla (usuario y clave), luego debe pulsar INICIAR SESIÓN.

| Sistema Integral :: ACCE                                                     | 50                                                                                   | Digite el número de su<br>DNI |
|------------------------------------------------------------------------------|--------------------------------------------------------------------------------------|-------------------------------|
| CLAVE : *<br>2 <sup>a</sup> or<br>Cualquier duda o co<br>1. Mesa de ayuda: m | 1ª vez: DNI<br>ás: Clave generada<br>→ ACEPTAR<br>nsulta a:<br>onitoreo@drelm.gob.pe |                               |

### **REACTIVACIÓN DE CLAVE**

Si no puede acceder al SIMON <u>o ha olvidado su clave de acceso</u>, comuníquese con una de las dos instancias: su UGEL, con el Equipo de Estadística y Monitoreo de APP; la DRELM, Equipo de Estadística y Monitoreo de OPP, o escriba un correo a <u>monitoreo@drelm.gob.pe</u>. Solicite reactivación de clave, deberá indicar su DNI, el nombre de su IE y su cargo.

Luego, podrá acceder al sistema con el Código de Local de su IE en **USUARIO y CLAVE.** Al acceder el sistema le pedirá cambiar la clave de acceso, en la siguiente pantalla:

| Por favor, proceda a crear u<br>y su estructura contendrá le<br>Ejemplo: <b>Peru20</b> | na nueva contraseña. Debe ten<br>tras (Mayúsculas y Minúsculas) | er mínimo 6 caracteres<br>y números. |
|----------------------------------------------------------------------------------------|-----------------------------------------------------------------|--------------------------------------|
| ONTRASEÑA NUEVA : *                                                                    |                                                                 |                                      |
| EPITA CONTRASEÑA NUEVA                                                                 | :*                                                              |                                      |
| ORREO : *                                                                              |                                                                 |                                      |
| ELULAR : *                                                                             |                                                                 |                                      |
|                                                                                        | ACEPTAR                                                         |                                      |
| Cualquier duda o con                                                                   | sulta a:                                                        |                                      |

## CAMBIO DE CLAVE

#### En:

- Nueva contraseña ingrese una clave con mínimo seis dígitos y que tenga alguna letra mayúscula, letra minúscula y número.
- Repita la contraseña.
- Ingrese un correo electrónico.
- Ingrese un número de celular.

Guarde su nueva clave y no la olvide.

|  | PERÚ | Minist<br>de Edu |
|--|------|------------------|
|--|------|------------------|

Equipo de Estadistica y Monitoreo Oficina de Planificación y

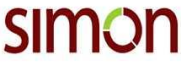

SIMON Sistema de Monitoreo y Evaluación de la Calidad del Servicio Educativo

# Módulo de Registro de la Ficha Materiales

✓ Módulo de Monitoreo

- ✓ Despliegue la carpeta **Simulacros**, haciendo clic.
- ✓ Seleccionar el módulo: Simulacro Nacional

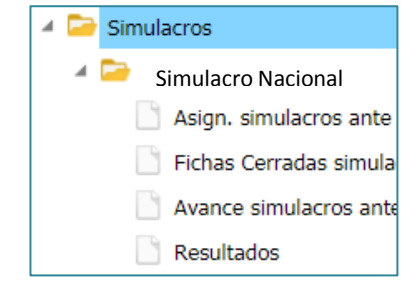

| Reg                                                                                                    | gistro de Fi                                                                                                    | cha                                                               |                                                                          |                                                   |                                                   |                                                     |                  |                              |      |
|----------------------------------------------------------------------------------------------------|----------------------------------------------------------------------------------------------------|-------------------------------------------------------------------|--------------------------------------------------------------------------|---------------------------------------------------|---------------------------------------------------|-----------------------------------------------------|------------------|------------------------------|------|
| ́На                                                                                                    | acer clic en                                                                                                    | Nuevo                                                             |                                                                          | 1                                                 | #                                                 | Institución Edu                                     | cativa           |                              |      |
| Se<br>Co<br>Lo<br>Co<br>Se                                                                                                    | e abrirá una<br>olocar el Co<br>os datos de<br>ompletar lo<br>eleccionar o                                                       | a nueva Fl<br>ódigo de L<br>fecha, no<br>os niveles<br>el turno d | ICHA DE MC<br>.ocal asigna<br>ombre de la<br>de la IIEE d<br>el monitore | ONITOR<br>do y had<br>IIEE, U(<br>el turno<br>eo. | EO DE LOS<br>cer clic en<br>GEL y RED<br>a monito | SIMULACRO<br><b>BUSCAR</b><br>serán precai<br>rear. | DS NAC<br>rgados | IONALES ESCOLARES            | 2019 |
|                                                                                                    | Nueva Ficha :: MONITOREO DE LOS SIMULACROS ESCOLARES 2018 FICHA DE MONITOREO DE LOS SIMULACROS ESCOLARES 2018 I. DATOS GENERALES |                                                                   |                                                                          |                                                   |                                                   |                                                     |                  | 2018                         | • ×  |
| 6                                                                                                    | Pecila                                                                                                    | 12/1                                                              |                                                                          |                                                   |                                                   |                                                     |                  |                              |      |
|                                                                                                    | Código Local                                                                                                    | 340170                                                            | BUSCAR                                                                   |                                                   | UGEL 07                                           | SAN BORJA                                           | Red              | 03                           |      |
|                                                                                                    | Número/Nombr                                                                                                    | e de la IE                                                        | 6047 JOSE MARI                                                           | A ARGUEDAS                                        |                                                   |                                                     |                  |                              |      |
|                                                                                                    | Edu                                                                                                    | ucación Básica R                                                  | egular Educaciór                                                         |                                                   | n Básica Especial Educación Básica                |                                                     | Alternativa      | Educación Técnico Productiva |      |
|                                                                                                    | Inicial                                                                                                    | Primaria                                                          | Secundaria                                                               | Inicial                                           | Primaria                                          | Inicial-Intermedio                                  | Avanzado         |                              |      |
|                                                                                                    |                                                                                                    | •                                                                 | •                                                                        |                                                   |                                                   |                                                     |                  |                              |      |
| I                                                                                                    | Tu                                                                                                    | rpo                                                               | Mañar                                                                    | na                                                | ٦                                                 | Tarde                                               | Noche            |                              |      |
|                                                                                                    | 10                                                                                                    | 1110                                                              | <b>e</b>                                                                 |                                                   |                                                   |                                                     |                  |                              |      |
| <ul> <li>✓ Desplegar la Ficha, sí desea puede maximizar la ventanao usar la barra de desplazamiento.</li> <li>✓ Completar los datos del Informante.</li> </ul> |                                                                                                    |                                                                   |                                                                          |                                                   |                                                   |                                                     |                  |                              |      |

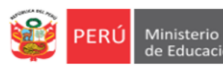

Gestión Ir

distica y itoreo

Sistema de Monitoreo y Evaluación de la Calidad del Servicio Educativo

| Nombre             | s v Apellidos          | Felipa Suárez Rodríguez       |                    |                            |                                         |                                       |            | 01236581                                                 |  |  |
|--------------------|------------------------|-------------------------------|--------------------|----------------------------|-----------------------------------------|---------------------------------------|------------|----------------------------------------------------------|--|--|
|                    | la stafalas            |                               | ( ol )             |                            | Oshilar                                 |                                       |            | 1005000                                                  |  |  |
| correo E           | lectronico             |                               | fsuarez@hotm       | ail.com                    | Celular                                 |                                       |            | 31082099                                                 |  |  |
| Comp               | letar las cantic       |                               | spondient          | es. <b>Tener cu</b>        | iidado con                              | las cifras.                           |            |                                                          |  |  |
| Niv                | el Estudiantes         | Directivos                    | Docentes           | Auxiliares de<br>Educación | Personal<br>Administrativo<br>y Técnico | Personal NO<br>Docente y de<br>SAANEE | Visitantes | Total de<br>Personas en<br>la IE durante<br>en simulacro |  |  |
| Inici              | ial                    |                               |                    |                            |                                         |                                       |            | ]                                                        |  |  |
| Prima              | aria 156               | 1                             | 5                  | 0                          | 1                                       | 0                                     | 2          | 165                                                      |  |  |
| Secun              | daria 236              | 0                             | 18                 | 2                          | 2                                       | 0                                     | 2          | 260                                                      |  |  |
| CEE                | BA                     |                               |                    |                            |                                         |                                       |            |                                                          |  |  |
| CEE                | BE                     |                               |                    |                            |                                         |                                       |            |                                                          |  |  |
| CETP               | RO                     |                               |                    |                            |                                         |                                       |            | <u> </u>                                                 |  |  |
| Tot                | al 392                 | 1                             | 23                 | 2                          | 3                                       | 0                                     | 4          |                                                          |  |  |
| IV. SOB<br>4.1 PLA | RE EL SIMULACRO        |                               |                    |                            |                                         |                                       |            |                                                          |  |  |
| N٥                 | Ítem                   |                               |                    |                            |                                         |                                       | Sí         | No                                                       |  |  |
|                    | ¿Tiene Plan de Gestie  | ón de Riesgo?                 |                    |                            |                                         |                                       |            | 0                                                        |  |  |
|                    | Actualizado según la   | estimación de ries            | go                 |                            |                                         |                                       | ۲          | 0                                                        |  |  |
| 1                  | Aprobado con RD de     | la IE-2018                    |                    |                            |                                         |                                       | ۲          | 0                                                        |  |  |
|                    | Se encuentra como a    | ncuentra como anexo en el PAT |                    |                            |                                         |                                       |            |                                                          |  |  |
| Para l             | os ítems de 7 a        | al 10, marca                  | r Sí o No s        | según corre                | sponda en l                             | los subítem                           | S.         |                                                          |  |  |
| 4.2 ANT            | ES DEL SIMULACRO       |                               |                    |                            |                                         |                                       |            |                                                          |  |  |
| N°                 | Ítem                   |                               |                    |                            |                                         |                                       | Sí         | No                                                       |  |  |
|                    | En la IE se visualizan | según el plano de             | evacuación y se    | eñalización:               |                                         |                                       |            |                                                          |  |  |
|                    | Las señaléticas (salid | a, aforo, extintores          | s, escaleras, etc. | )                          |                                         |                                       | ۲          | 0                                                        |  |  |
|                    | Los círculos de segur  | idad                          |                    |                            |                                         |                                       | ۲          | 0                                                        |  |  |
| 8                  |                        |                               | ۲                  |                            |                                         |                                       |            |                                                          |  |  |
| 8                  | Rutas de evacuación i  |                               |                    |                            |                                         |                                       | -          | -                                                        |  |  |

| n | Sistema de Monitoreo y Evaluación<br>de la Calidad del Servicio Educativo |
|---|---------------------------------------------------------------------------|
|   | de la Calidad del Servicio Educativo                                      |

| PEF             |               | inisterio<br>Educación | Viceministerio de<br>Gestión Institucional | Dirección Regional de<br>Educación de Lima<br>Metropolitana | Oficina de<br>Planificación y<br>Presupuesto | Equipo de<br>Estadistica y<br>Monitoreo | SIM      | non      | Sistema de<br>de la Calida | Monitoreo y Evaluaci<br>d del Servicio Educat |
|-----------------|---------------|------------------------|--------------------------------------------|-------------------------------------------------------------|----------------------------------------------|-----------------------------------------|----------|----------|----------------------------|-----------------------------------------------|
| [               | 4.3 DUF       | ANTE EL SI             | MULACRO                                    |                                                             |                                              |                                         |          |          | _                          |                                               |
|                 |               | Durante e              |                                            | Escoger una<br>opción                                       |                                              |                                         |          |          |                            |                                               |
|                 | 12            | No se acti             | iva                                        |                                                             |                                              |                                         |          |          |                            | ۲                                             |
|                 |               | Se activa a            | antes o después de                         | la hora prevista                                            |                                              |                                         |          |          |                            | 0                                             |
|                 |               | Se activa              | en la hora prevista                        |                                                             |                                              |                                         |          |          |                            | 0                                             |
| ✓ H             | Hace          | r clic <b>Ac</b>       | CANCELAR                                   |                                                             |                                              |                                         |          |          | ACEPTAR                    |                                               |
| √ <u>9</u><br>( | Si no<br>comp | Se COr<br>letar.       | npletó el ro                               | egistro, el s                                               | istema e                                     | mitirá un                               | mensaje, | señalano | do el <b>ca</b>            | mpo que falt                                  |
|                 |               |                        |                                            |                                                             |                                              |                                         |          | -        |                            |                                               |
|                 |               | Código Lo              | 340170                                     | BUSCAR                                                      |                                              | Completa este cam                       | PO Red   | 0        | )3                         |                                               |
|                 |               | Número/f               | Nombre de la IE                            | 6047 JOSE MARIA ARG                                         | BUEDAS                                       |                                         |          |          |                            |                                               |
|                 |               |                        |                                            |                                                             |                                              |                                         |          |          |                            |                                               |
| √ F             | inalı         | nente h                | acer clic en                               | Aceptar y ha                                                | ibrá conc                                    | luído el re                             | gistro.  |          |                            |                                               |

PERÚ Ministerio de Educació

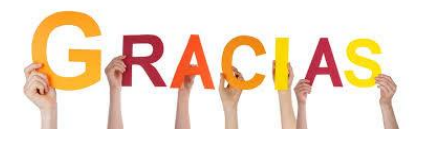